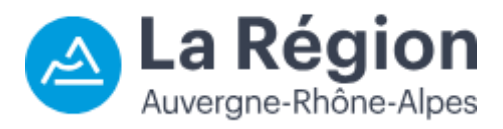

Guide de création de compte de connexion Transporteur

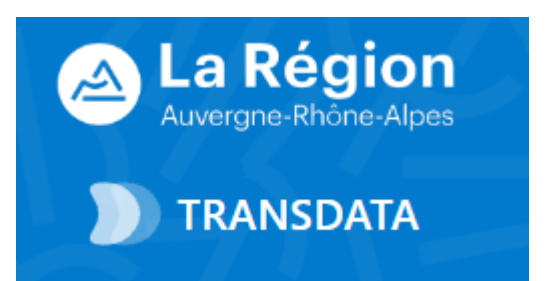

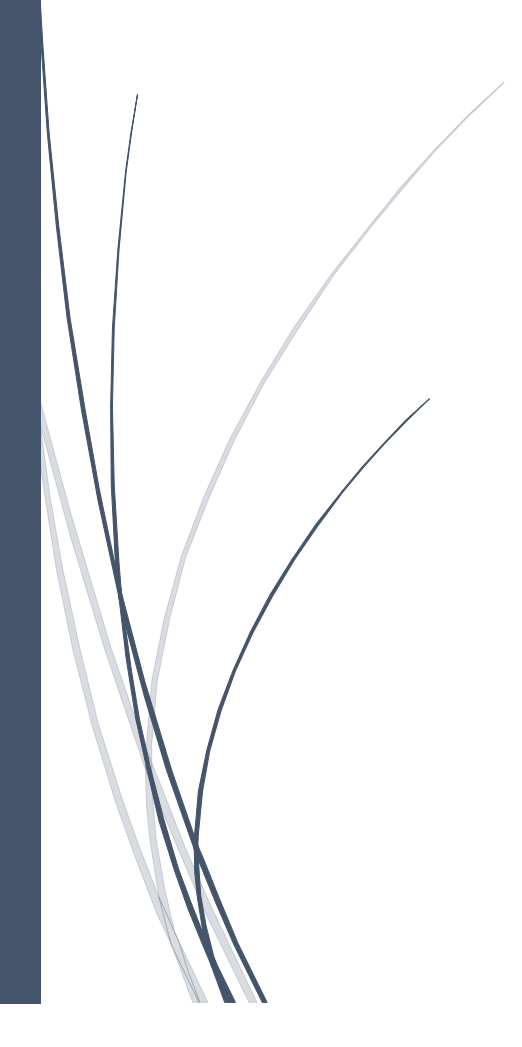

## Introduction

La création d'un compte sous TRANSDATA se déroule en plusieurs étapes :

- création d'un compte sur la plateforme SICORRA : **SICORRA est l'outil de gestion d'échanges des différents** partenaires de la Région avec les services de la collectivité.
- connexion du transporteur à TRANSDATA pour association du compte transporteur créé avec l'identifiant du transporteur (SIREN)
- affectation des droits TRANSDATA par l'administrateur de l'application

Cette procédure est à réaliser uniquement lors de la première connexion à l'application.

## 1. Création du compte sous SICORRA

Pour tout accès de type Transporteur à l'application TRANSDATA, il est utile en amont de créer un compte sur la plateforme **SICORRA**.

Sur la page d'accès de TRANSDATA, il faut cliquer sur « Créer un compte ».

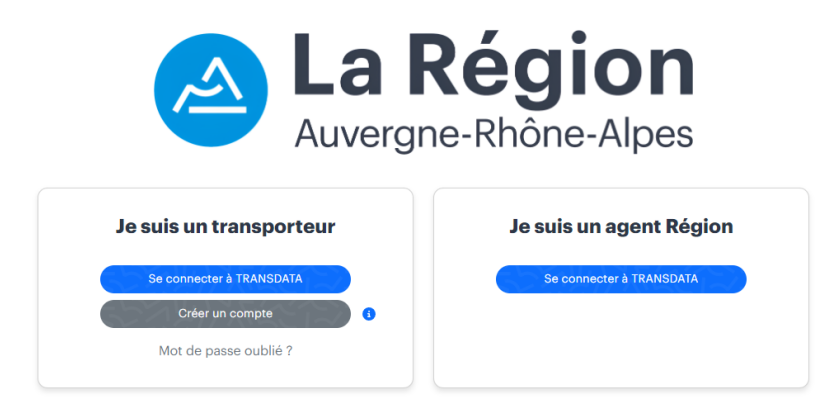

Ce bouton renvoie directement vers la page de création d'un compte dans l'application SICORRA.

| Les informations recueillies à partir de ce formulaire sont nécessaires pour la<br>création de votre compte. <u>Pour en savoir plus sur la gestion de vos données et<br/>droits.</u>                                                                               | vos |
|----------------------------------------------------------------------------------------------------|-----|
| Email de connexion *<br>Saisissez votre email de connexion                                                                                                    |     |
| Le champ est obligatoire.                                                                                                    |     |
| Mot de passe *                                                                                                    | ø   |
| Le champ est obligatoire.                                                                                                    |     |
| Confirmer le mot de passe                                                                                                    | 0   |
| Le mot de passe doit respecter les exigences de complexité. Il doit contenir au moins 8<br>caractères avec au moins un caractère minuscule, un caractère majuscule, un chiffre et un<br>caractère spécial.<br>Vos informations personnelles<br>O Madame O Monsieur |     |
| Prénom *                                                                                                    |     |
| Le champ est obligatoire.                                                                                                    |     |
| Nom *                                                                                                    |     |
|                                                                                                    |     |

Il est alors utile de compléter le formulaire en saisissant :

- Un email de connexion et le mot de passe associé : l'email de connexion doit correspondre à un email valide. L'email et le mot de passe serviront à la connexion sur TRANSDATA.
- Vos informations personnelles : civilité, nom et prénom.

Le mot de passe choisi doit contenir au moins 8 caractères avec au moins un caractère minuscule, un caractère majuscule, un chiffre et un caractère spécial.

Une fois les informations saisies, cliquer sur « Créer mon compte » :

Créer mon compte

Le message suivant s'affiche :

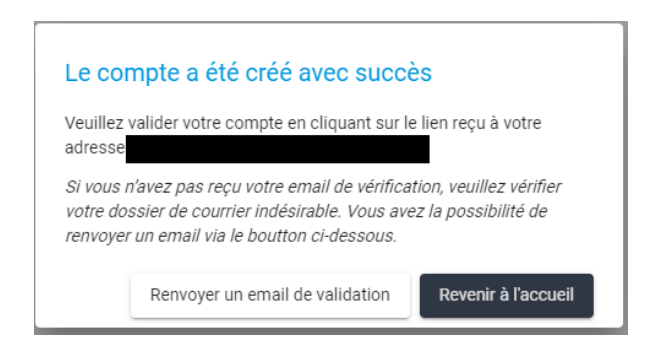

Un mail de validation de compte est alors envoyé à l'adresse précisée via l'email de connexion.

Pour finaliser la création de compte, cliquer sur le bouton « Valider mon compte » dans le mail reçu :

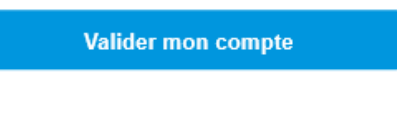

Le message ci-dessous s'affiche :

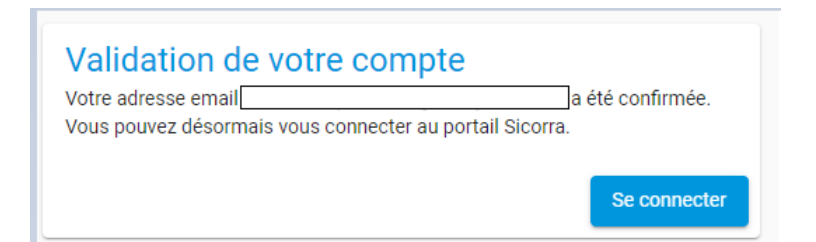

Inutile de cliquer sur « Se connecter ».

# 2. Association compte transporteur / identifiant transporteur (SIREN)

Un compte « Partenaire Région » est maintenant créé.

Il est maintenant nécessaire d'associer ce compte « Partenaire Région » à un compte TRANSDATA.

Cette association se fait par l'intermédiaire de l'identifiant SIREN du transporteur.

- → Accéder à l'application TRANSDATA : <u>https://transdata.auvergnerhonealpes.fr/</u>
- → Cliquer sur « Se connecter à TRANSDATA » :

Se connecter à TRANSDATA

Le formulaire ci-dessous s'affiche :

| Se connecter         | r à Transdata |
|----------------------|---------------|
| Nom d'utilisateur*   |               |
| Mot de passe*        |               |
| OUVERTURE DE SESSION |               |

→ Renseigner l'email de connexion et le mot de passe définis précédemment sous SICORRA puis cliquer sur « OUVERTURE DE SESSION ». La fenêtre TRANSDATA s'affiche :

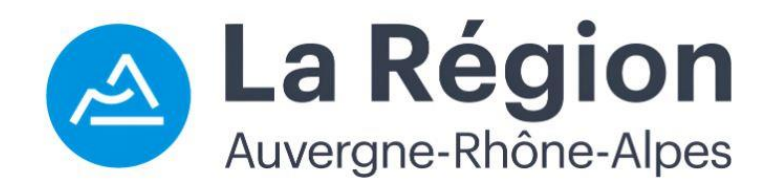

| électionnez le transporteur a  | uquel vous êtes rattaché |  |
|--------------------------------|--------------------------|--|
| REN du transporteur *          |                          |  |
|                                |                          |  |
| uel doit-être votre profil dar | s TRANSDATA ? *          |  |
| Administrateur                 |                          |  |
| Consultation                   |                          |  |
|                                |                          |  |

Renseigner votre SIREN, choisissez le profil parmi les choix proposés :

- Administrateur : pour donner accès aux autres utilisateurs du transporteur
- Gestionnaire : pour accéder et modifier les informations du transporteur
- Consultation : pour accéder uniquement en lecture aux informations du transporteur

enfin, cliquer sur « Envoyer la demande ».

| our étendre vos droits.  |
|--------------------------|
| Région<br>ne-Rhône-Alpes |
| Je suis un agent Région  |
| Se connecter à TRANSDATA |
|                          |
|                          |
|                          |

Un message électronique est envoyé à l'administrateur Transdata du transporteur concerné si celui-ci existe, sinon un message est envoyé à l'administrateur TRANSDATA à l'adresse

<u>administrateur\_transdata@auvergnerhonealpes.fr</u> pour lui demander d'affecter les droits TRANSDATA. Des exemples de messages automatiques envoyés par Transdata sont présentés dans la partie qui suit.

## 2.1 Exemples de messages envoyés suite à une demande d'activation de compte

Message envoyé à l'utilisateur demandeur

### TRANSDATA : Demande d'activation de compte

Bonjour,

Votre demande d'activation de compte rattaché au transporteur, **TRANSPORTEUR (SIREN : 123456789)**, est en cours de traitement.

Vous avez demandé un profil : Gestionnaire Transporteur.

Veuillez ne pas répondre à cet email. L'adresse <u>nepasrepondre-transdata@auvergnerhonealpes.fr</u> ne peut pas recevoir de réponse.

#### Message envoyé à l'administrateur du transporteur

TRANSDATA : Demande d'activation de compte

L'utilisateur Test TRANSPORTEUR demande l'activation de son compte rattaché au transporteur : **TRANSPORTEUR, SIREN : 123456789**, dont vous êtes administrateur.

L'utilisateur a demandé un profil : Gestionnaire Transporteur.

Veuillez vous connecter à TRANSDATA pour lui affecter ses droits : se connecter à TRANSDATA

Veuillez ne pas répondre à cet email. L'adresse <u>nepasrepondre-transdata@auvergnerhonealpes.fr</u> ne peut pas recevoir de réponse.

### 3. Affectation des droits TRANSDATA

L'administrateur TRANSDATA va ensuite positionner les droits TRANSDATA sur le compte créé.

L'utilisateur associé au compte est alerté par mail dès que son compte est actif sous TRANSDATA.

La connexion directe à TRANSDATA est maintenant possible.

→ Cliquer sur « Se connecter à TRANSDATA » :

| le suis un transpor   | eur |
|-----------------------|-----|
| Se connecter          | ГА  |
| Créer un compte       | 3   |
| Mot de passe oublié ? |     |

→ Renseigner le formulaire ci-dessous :

| Se con             | necter à Transdata |  |
|--------------------|--------------------|--|
| Nom d'utilisateur* |                    |  |
| Mot de passe*      |                    |  |
| OUVERTURE DE SES   | SSION              |  |
|                    |                    |  |

→ L'accès à TRANSDATA est alors possible.

Pour les connexions futures à TRANSDATA, l'accès se fera directement, sans passer par SICORRA :

- ➔ Cliquer sur « Se connecter à TRANSDATA »
- → Renseigner le formulaire de connexion